POS terminal Vx510 Instructions for use

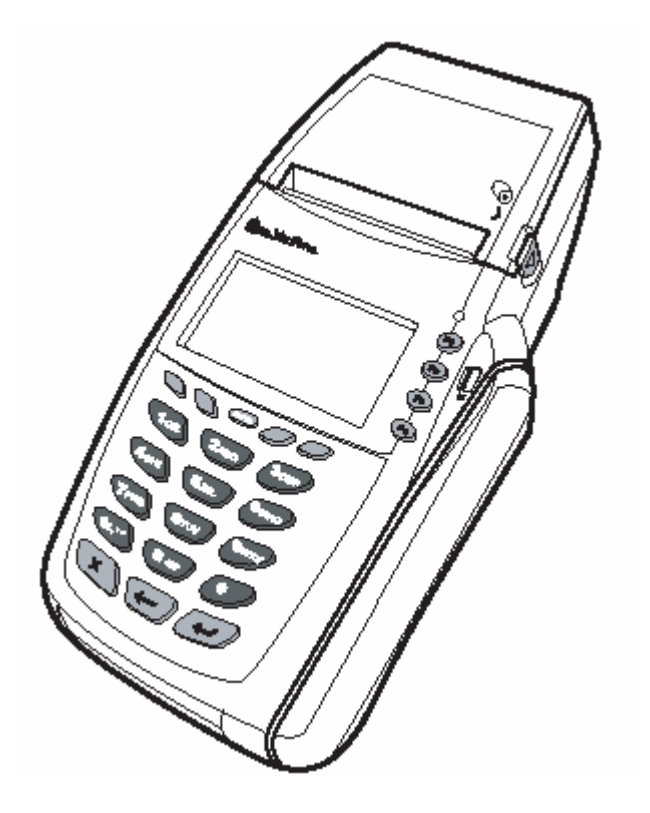

## Index

| 1. Introduction                                     | 3  |
|-----------------------------------------------------|----|
| 2. Storage requirements of terminal                 | 4  |
| 3. Used terms                                       | 5  |
| 4. Card reading terminal and it's components        | 6  |
| 5. Functions of terminal                            | 9  |
| 6. Purchase with smart card                         | 10 |
| 7. Purchase with magnetic card                      | 12 |
| 8. Offline purchase                                 | 13 |
| 9. Returning of transaction                         | 15 |
| 10. Data transmission                               | 17 |
| 11. Voiding                                         | 18 |
| 12. Other statements                                | 19 |
| 13. Last reciept's copy                             | 21 |
| 14. Error messages                                  | 22 |
| 14.1. Screen messages                               | 22 |
| 14.2. Messages on reciept                           | 23 |
| 14.3. Rejections of unsuccessful card authorisation | 24 |
| 15. Reloading the paper of terminal                 | 25 |
| Card's safety features                              | 26 |
| Authorisation "Code 10"                             | 28 |

### **1. Introduction**

This document is designed for users of card reading POS terminal (thereafter - 'terminal'). In this manual you can find all information necessary to use efficiently possibilities of the terminal, as well as suggestions for actions in case of different problem situations.

Terminal is an electronic device, intented for automation of card payments within various types of enterprises.

To make a payment with card, using terminal, seller must perform only a few operations:

- $\checkmark$  check card visually;
- $\checkmark$  pull the card throught the reader
- $\checkmark$  enter amount of transaction;
- $\checkmark$  register the deal correctly;
- $\checkmark$  compare the number on card with number on the receipt;
- $\checkmark$  compare the client's signatures on the reciept and the card;
- ✓ in case if aumount of transaction exceeds 150 Ls, ask for the client's documents and call to authorisation center, and report "Code 10".

Terminal automatically perform the following operations:

- $\checkmark$  check if enterprise accepts this type of cards;
- ✓ check card's validity term;
- ✓ check if card is not in the STOP list;
- $\checkmark$  perform the authorisation, if the transaction exceeds the limit of authorisation

As a result of verification the deal receipt is printed automatically, and the transaction is stored into terminal's memory. During the session of data transmission the terminal automatically transmits accumulated deals to card payment's center.

If you have uncertainties or issues, which is not described in this manual – call the authorisation center service department by phone number indicated on your terminal.

## 2. Storage requirements of terminal

POS terminal 'VX510' ir electronic device, which must be stored according to instructions of electronic equipment storage:

- 1. Terminal must be located at dry place, wihout allowance of any kind of liquid appears on keyboard, card magnetic stripe reader or printer.
- 2. Air temperature of the room, where the terminal is stored, must not exceed 40°C, as well as must not fall below 0°C.
- 3. The cover of terminal must be cleaned regullary with clean, dry, soft cloth wihout any chemical cleaners. Only the special cleaner on alcohol basis, intended for electronic equipment cleaning, will be permitted.
- 4. Opening the cover of terminal by yourself is prohibited.

## 3. Used terms

| Card                  | rectangular plastic card with magnetic track, served as<br>non-cash payment instrument within locations of trade and services,<br>which are concluded a contract of card acceptance.                                                                                                    |
|-----------------------|----------------------------------------------------------------------------------------------------|
| Smart card            | rectangular plastic card with integrated microchip, served as non-cash payment instrument within locations of trade and services, which are concluded a contract of card acceptance.                                                                                                    |
| Transaction           | payment for purchase or sevice.                                                                                                    |
| Voided transaction    | invalidation of payment for purchase or sevice.                                                                                                    |
| Dynamic password      | numerical code, which is preventing some terminal operations from<br>unknown users To find out <i>dynamic password</i> , you must call to                                                                                                    |
|                       | POINT.                                                                                                    |
| Authorisation         | checking of card's validity and paying capacity. As a result of<br>authorisation card's issuing bank or it's agent assigns authorisation<br>code and reserves at client's account amount required for payment. If<br>the transaction is rejected, amount should no be reserved. If the card is<br>in the stop-list, may be issued an instruction to no serve the client or to<br>take away the card. |
| Authorisation code    | unique identificator, assigned for each authorisation. It is a combination of numbers and/or characters.                                                                                                    |
| STOP-list             | list of cards, invalid for payments, including numbers of stolen and lost cards.                                                                                                    |
| Data transmission     | Sending the data, accumulated during a day, to the processing centre.                                                                                                    |
| Application           | A program, recorded at card's microchip, ensuring data exchange with EMV POS terminal and processing of these data.                                                                                                    |
| Merchant's password   | Numerical code, preventing card from unauthorised use from unknown users.                                                                                                    |
| Offline purchase      | Terminal performs a transaction without calling to authorisation centre.                                                                                                    |
| Cash back transaction | Cash back to client, after the sending of statement. This operation may not exist, if bank states it.                                                                                                    |

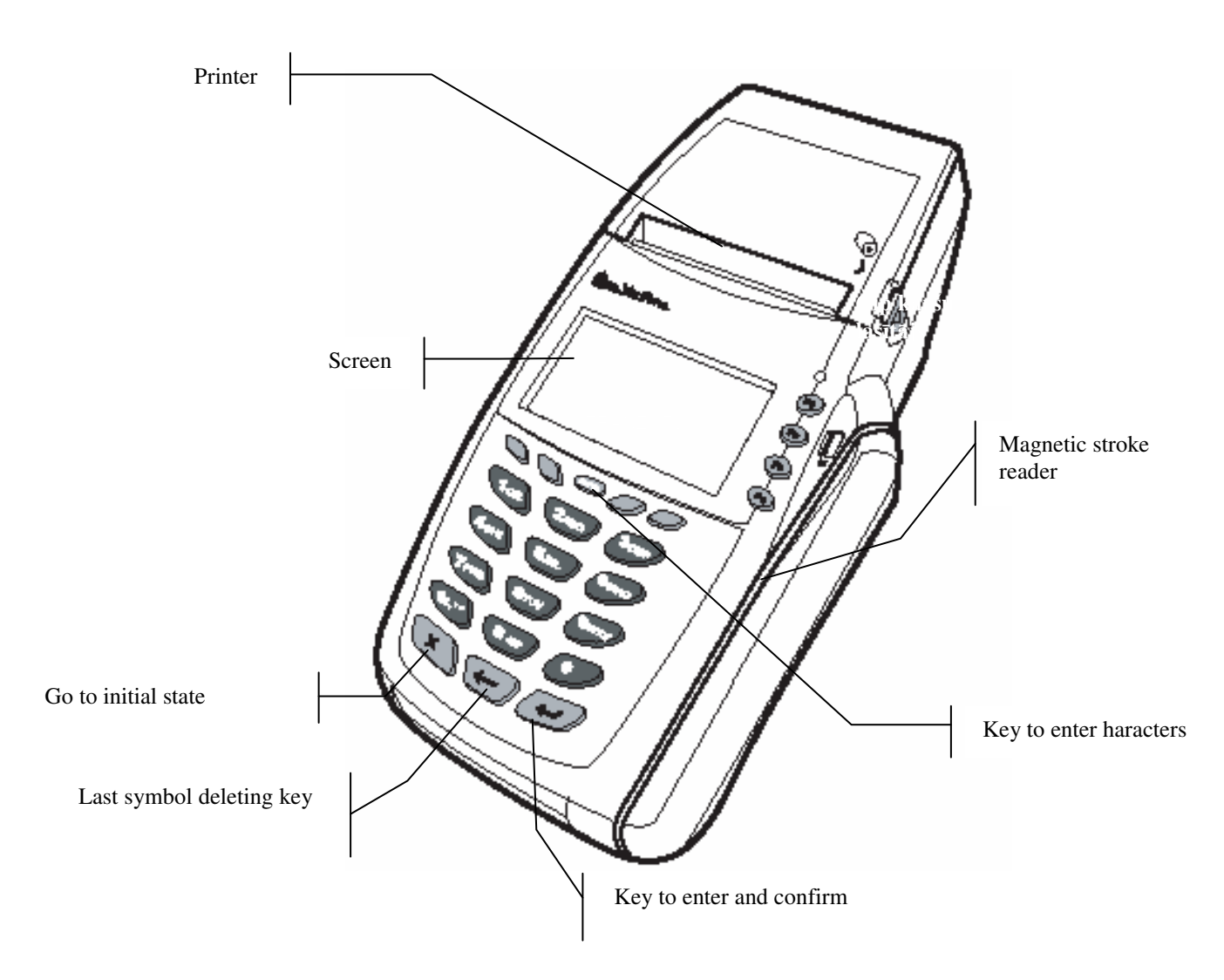

## 4. Card reading terminal and it's components

Picture 1. Terminal's view from top

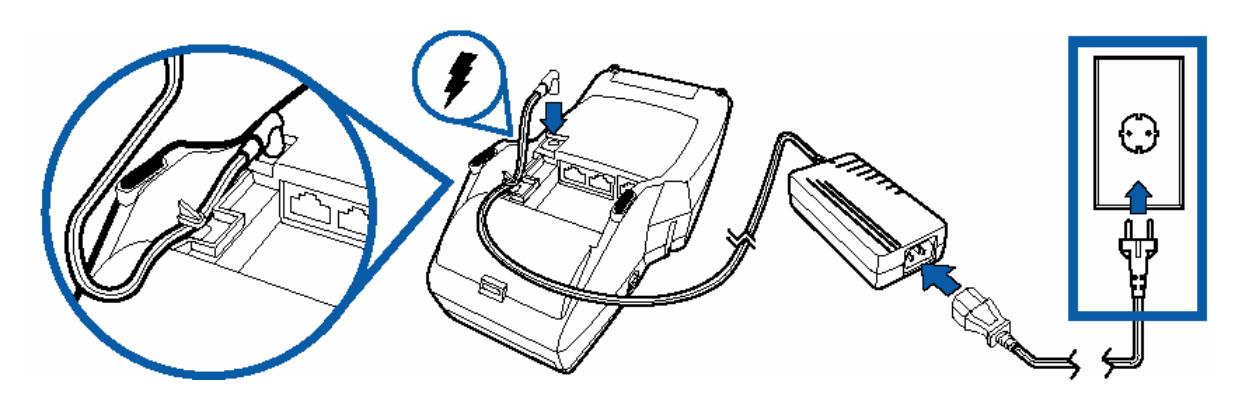

Picture 2. Connecting the terminal to power source

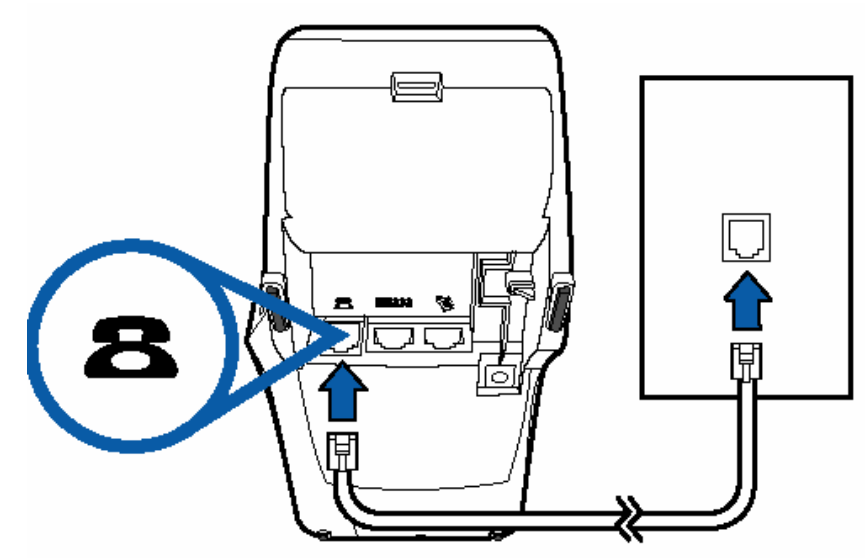

Picture 3. Connecting the terminal to phone line

|                       | For the second second sec |
|-----------------------|----------------------------------------------------------------------------------------------------|
| SCREEN<br>CARD READER | Available to display several lines of graphical information.<br>Read the card during pulling it through reader's aperture Card should be pulled<br>through reader, by pressing it evenly and moving from on end of terminal to<br>another. There is no importance of pull direction Card's magnetic track must be<br>pointed to left side of the terminal. (See Picture 5)                                                                                                    |
| KEYBOARD              | <ul> <li>Essential keys:</li> <li>[X] – allows to go to initial state from any situation, except cases during operation processing by terminal.</li> <li>[←] – clear from screen last entered symbol By pressing it again, you can clear all incorrectly entered symbols and enter it correctly. Errors may be corrected only before pressing [↓] or "green key".</li> <li>[alpha] – allow to enter characters (i.e, to enter authorisation code). To enter characters, at first must be pressed numeric key, on which required character is indicated. Then must be pressed key [alpha], until required character is displayed on the screen.</li> <li>[↓] - "green key", by pressing that entering the number of section, amount, authorisation code and password will be confirmed. It is also used to execute different terminal functions.</li> </ul>                                                                                                    |
| PRINTER               | There is built-in thermal printer within terminal, which prints one copy of the reciept. In most operations the first copy is bank's or enterprise's copy. Paper roll is hidden under the plastic cover, which may be pushed up when changing the paper.                                                                                                    |

The terminal consists of 4 essential parts:

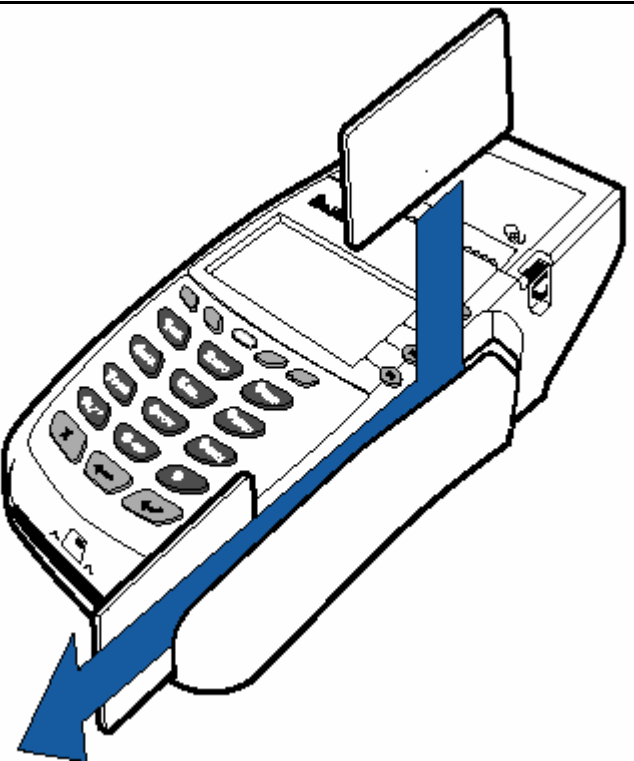

Picture 4. Magnetic card reading

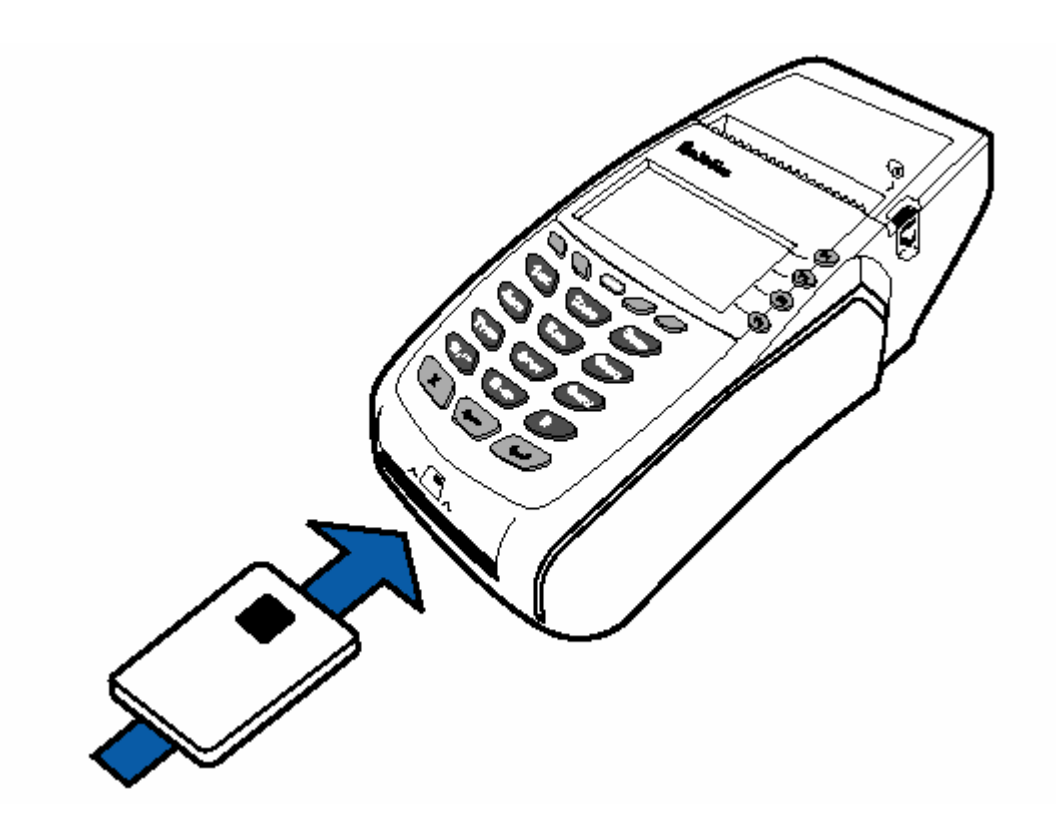

Picture 5. Smart card reading

## 5. Functions of terminal

Terminal have the following functions:

- purchase with magnetic card;
- voiding the purchase;
- returning of purchase;
- offline purchase;
- data sending to centre. (Data must be sent manually);
- printing a copy of reciept;
- printing of statements.

## 6. Purchase with smart card

| 1. | Data Menu<br>Time<br>READY FOR TRANSACTION<br>Pull card | F1<br>F2<br>F3<br>F4 | Insert card into chip card reader of the <b>terminal</b> (see device (Picture 5.) with chip upwards. Card proccessing is going on.                                                                                                    |
|----|---------------------------------------------------------|----------------------|----------------------------------------------------------------------------------------------------|
| 2. | Purchase<br>Enter amount<br>LVL 1.00                    | F1<br>F2<br>F3<br>F4 | Transaction amount must be entered, then pressed [1] key.                                                                                                    |
| 4. | LVL 1.00<br>Processing going on                         | F1<br>F2<br>F3<br>F4 | After entering of transaction amount, merchant must give<br>the terminal to client, for entering client's PIN.                                                                                                    |
| 5. | ENTER PIN                                               | F1<br>F2<br>F3<br>F4 | Client enters into terminal his/her code and press green<br>confirmation button. If the client makes a mistake during<br>entering PIN, it is possible to clear incorrectly entered<br>numbers by pressing yellow button, or break the operation<br>by pressing red button.                                                                                                    |
| 6. | Please wait<br>Calling<br>Transaction confirmed.        | F1<br>F2<br>F3<br>F4 | After entering PIN and its confirmation, terminal will start<br>to process transaction and different messages will be<br>displayed on the terminal screen. As a result of successful<br>transaction <b>two copies</b> of reciept will be printed. As a<br>result of unsuccessful operation will be printed <b>one copy</b><br>of reciept <b>with explanation of rejection.</b> |

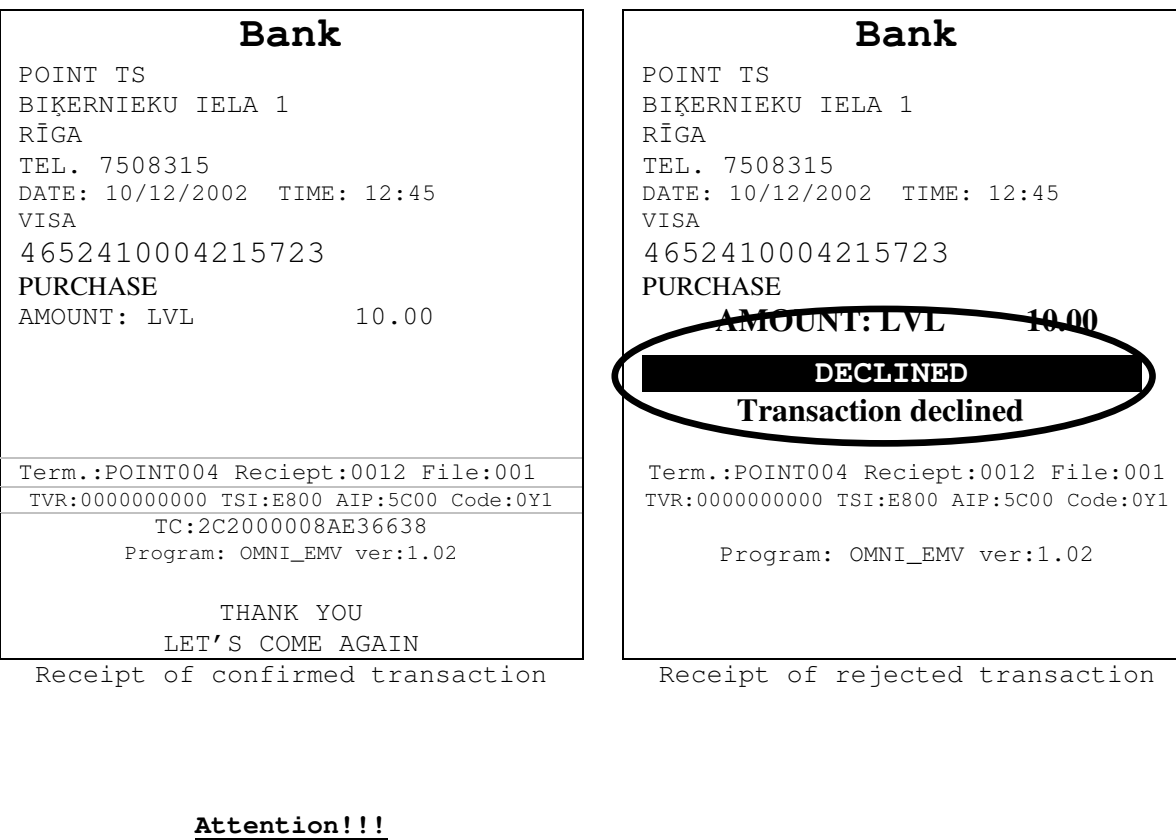

Attention!!! Receipt of confirmed transaction do net have a signature field because PIN entered by consumer works as confirmation.

## 7. Purchase with magnetic card

Procedure of performing the operation:

- 1 READY FOR TRANSACTION Pull card
- 2 Purchase Enter amount Ls 0.00

| 2a | Last 4 digits          |
|----|------------------------|
|    | 1234                   |
| 3  | Calling<br>Connecting_ |
| 4  | Printing a copy        |

Pull card through card reading aperture.

Enter the amount of money, then press [...].

**If amount of transaction exceeds defined safety limit,** then this step will be executed. Enter last 4 digits of card's number, then press [...].

During terminal's calling to authorisation center and card verification, the following messages may be displayed on the screen

As a result of successful transaction a **two copies** of the reciept will be printed.

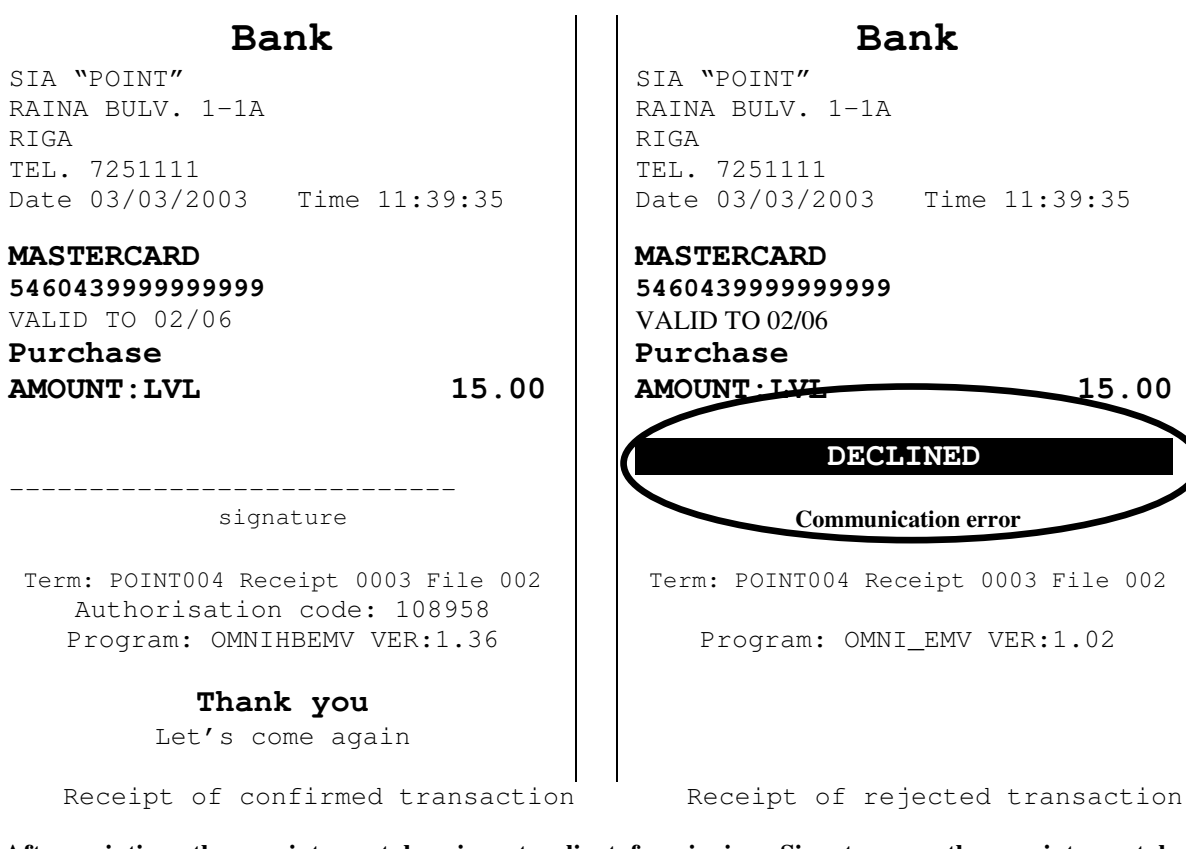

After printing, the receipt must be given to client for signing. Signature on the receipt must be compared with signature on the card mandatory.

If rejection appears on the reciept instead of authorisation code, see 'Rejections of card authorisation' to clarify the reason of rejection. <u>If any messages, not described in this chapter, appears on the screen or printer, see chapter "Error messages".</u>

## 8. Offline purchase

Procedure of performing the operation:

| 1        | READY FOR TRANSACTION pull card                                      | Press a key [ <b>F1</b> ] –Menu.                                                                                                    |
|----------|----------------------------------------------------------------------|----------------------------------------------------------------------------------------------------|
| 2        | Returning <b>F</b><br>Offline <b>F</b><br>Purchase(manual) <b>F</b>  | <ul> <li>With keys [F2], [F3], [F4] is possible to select a required</li> <li>operation. To make <i>offline</i> purchase, key [F3] must be</li> <li>pressed.</li> </ul>          |
| 3.       | Enter dynamic<br>password:                                           | Must be entered dynamic password and pressed [,,]. To find out a dynamic password, must call to technical assistance No. (phones indicated at " <i>introduction</i> ").          |
| 4        | ****<br>Pull card<br>Or enter                                        | Pull card through card reader and go to step 5 or enter the card numer with keyboard and press [,-].                                                                             |
| 5        | Valid to?(MMGG)                                                      | If card number was entered manually, enter validation                                                                                                    |
| card, to | If card pulled through terminal's avoid operations with false cards. | reader, terminal requires to enter last four digits from card's number, printed on the                                                                                           |
| 4        | Please enter<br>authorization number<br>123456                       | Enter authorization number (four digits) which you receive during a pre-authorisation, and press [ $\downarrow$ ]. Use key [ $\leftarrow$ ], to alter incorrectly entered digit. |
| 5        | Offline purchase<br>Enter amount                                     | Enter the amount of money, then press key $[\downarrow]$ .                                                                                                    |

During this taime terminal is printing merchant data and amount on the reciept.

6 Printing a copy...

Ls 0.00

As a result of successful transaction a **two copies** of the reciept will be printed.

|                            | Bank                                                                                                  |
|----------------------------|----------------------------------------------------------------------------------------------------|
| POIN<br>Biķe               | NT TS<br>ernieku iela 1.                                                                              |
| TEL.                       | · 7552222                                                                                             |
| DATE<br><b>MAS</b><br>546( | E 15/05/2003 TIME 14:24:15<br>TERCARD<br>0439999999999                                                |
| 5460<br>VAL                | 043999999999999999999999999999999999999                                                               |
|                            | UNT:Ls 150.00                                                                                         |
|                            |                                                                                                    |
|                            |                                                                                                    |
|                            | signature                                                                                             |
| Terr                       | signature<br>m.: PNT00007 Receipt 001 File:0002 D@1<br>Authorisation code: 999999                     |
| Terr                       | signature<br>m.: PNT00007 Receipt 001 File:0002 D@1<br>Authorisation code: 999999<br><b>Thank you</b> |

# After printing, the receipt must be given to client for signing. Signature on the receipt must be compared with signature on the card mandatory.

If rejection highlights instead of authorisation code, see 'Rejections of unsuccessful card authorisation' to clarify the reason of rejection. <u>If any messages, not described in this chapter, appears on the screen or reciept, see chapter "Error messages".</u>

## 9. Returning of transaction

Procedure of performing the operation:

- 1 READY FOR TRANSACTION pull card
- 2 Returning F2 Offline purchase F3 Purchase(manual) F4

be displayed on the screen. With keys [F2], [F3], [F4] is possible to select a required operation. To make *returning*, key [F2] must

Press a key [F1] –Menu. Menu, shown at step 2, will

3 Must be entered dynamic password and pressed [4]. Enter dynamic password To find out a dynamic password, must call to technical assistance No. (phones indicated at \*\*\*\* "introduction"). 4 Card must be pulled through or number entered with Pull card terminal keys. Or enter Card number 5 Enter the amount of money, then press key [الم]. Returning Enter amount 0.00 Ls 6 Enter last four digits of card's number and press [,...]. Last 4 digits Use key  $[\leftarrow]$ , to alter incorrectly entered digit.

be pressed.

Step 6 may be omitted, if Bank gives such permission.

During this time terminal is printing merchant data and amount on the reciept.

| 7 | Calling<br>Connecting_ |  |  |
|---|------------------------|--|--|
|   |                        |  |  |
| 8 | Printing a copy        |  |  |

During terminal's calling to authorisation center and card verification, the following messages may be displayed on the screen

As a result of successful transaction a **two copies** of the reciept will be printed.

| POINT TS<br>Bikernieku iela 1.<br>RIGA<br>TEL. 7552222<br>Date 03/03/2002 Time 10:10:12<br>Maestro<br>6762521000686048<br>VALID TO 02/06<br>Returning<br>AMOUNT: Ls 0.30<br>                          |
|----------------------------------------------------------------------------------------------------|
| POINT TS<br>Biķernieku iela 1.<br>RIGA<br>TEL. 7552222<br>Date 03/03/2002 Time 10:10:12<br>Maestro<br>6762521000686048<br>VALUE TO 02/06<br>Returning<br>AMOUNT: Ls 0.30<br>                          |
| Bikernieku iela I.<br>RIGA<br>TEL. 7552222<br>Date 03/03/2002 Time 10:10:12<br>Maestro<br>6762521000686048<br>VALID TO 02/06<br>Returning<br>AMOUNT: Ls 0.30<br>                                      |
| TEL. 7552222<br>Date 03/03/2002 Time 10:10:12<br>Maestro<br>6762521000686048<br>VALUD TO 02/06<br>Returning<br>AMOUNT: Ls 0.30<br>                                                                    |
| Date 03/03/2002 Time 10:10:12<br>Maestro<br>6762521000686048<br>VALUD TO 02/06<br>Returning<br>AMOUNT: Ls 0.30<br>                                                                                    |
| Date 03/03/2002 Time 10:10:12<br>Maestro<br>6762521000686048<br>VALUE TO 02/06<br>Returning<br>AMOUNT: Ls 0.3<br>                                                                                     |
| Maestro<br>6762521000686048<br>VALUD TO 02706<br>Returning<br>AMOUNT: Ls<br>0.0<br>signature<br>Term.: PNT00007 Receipt 001 File:0002 D@1<br>Authorisation code: 999999<br>Program: OMNI_EMV ver:1.03 |
| 6762521000686048<br>VALID TO 02706<br>Returning<br>AMOUNT: Ls 0.3<br>                                                                                                    |
| VALID TO 02706<br>Returning<br>AMOUNT: Ls 0.0<br>                                                                                                    |
| Returning<br>AMOUNT: Ls<br>0.30<br>signature<br>Term.: PNT00007 Receipt 001 File:0002 D@1<br>Authorisation code: 999999<br>Program: OMNI_EMV ver:1.03                                                 |
| AMOUNT: Ls 0.30<br>signature<br>Term.: PNT00007 Receipt 001 File:0002 D@1<br>Authorisation code: 999999<br>Program: OMNI_EMV ver:1.03                                                                 |
| signature<br>Term.: PNT00007 Receipt 001 File:0002 D@1<br>Authorisation code: 999999<br>Program: OMNI_EMV ver:1.03                                                                                    |
| signature<br>Term.: PNT00007 Receipt 001 File:0002 D@1<br>Authorisation code: 999999<br>Program: OMNI_EMV ver:1.03                                                                                    |
| signature<br>Term.: PNT00007 Receipt 001 File:0002 D@1<br>Authorisation code: 999999<br>Program: OMNI_EMV ver:1.03                                                                                    |
| signature<br>Term.: PNT00007 Receipt 001 File:0002 D@1<br>Authorisation code: 999999<br>Program: OMNI_EMV ver:1.03                                                                                    |
| Term.: PNT00007 Receipt 001 File:0002 D@1<br>Authorisation code: 999999<br>Program: OMNI_EMV ver:1.03                                                                                                 |
| Term.: PNT00007 Receipt 001 File:0002 D@1<br>Authorisation code: 9999999<br>Program: OMNI_EMV ver:1.03                                                                                                |
| Authorisation code: 999999<br>Program: OMNI_EMV ver:1.03                                                                                                    |
| Program: OMNI_EMV ver:1.03                                                                                                    |
| Program: OMNI_EMV ver:1.03                                                                                                    |
|                                                                                                    |
|                                                                                                    |
| Thank you                                                                                                    |
| Let's come again                                                                                                    |

#### After printing, the receipt must be given to client for signing. Signature on the receipt must be compared with signature on the card mandatory.

If rejection highlights instead of authorisation code, see 'Rejections of unsuccessful card authorisation' to clarify the reason of rejection. <u>If any messages, not described in this chapter, appears on the screen or receipt, see chapter "Error messages".</u>

#### 10. Data transmission

Data accumulated during a day the terminal automatically send to card processing center. If the session of data transmission is successful and the sent data match with accumulated at card's center, the statement is printed. If automatic data transmission fails, it must be repeated as described below.

| 1 | READY FOR TRANSACTION<br>Pull card                             | Press a key [Statements]. Key is located at the top row of keyboard.                                                                                                    |
|---|----------------------------------------------------------------|----------------------------------------------------------------------------------------------------|
| 2 | Enter merchant's password                                      | Enter merchant's keyword and press key [↓].                                                                                                    |
| 3 | Statements<br>Send F2<br>Reciept's F3<br>Journal's F4          | Lights up and appears until meny key is pressed.<br>[F2] – daily statement sending and printing;<br>[F3] – printing all transactions by cards occured during<br>a day;<br>[F4] – printing daily statement.<br>In this section described pressing a key [F2]. |
| 4 | Send statement<br>All F2<br>Center No. 1 F3<br>Center No. 2 F4 | Offered choice [F2], [F3] and [F4] by pressing<br>[F2] – all transactions printed, refered to bothto<br>authorization center<br>[F3] – all transactions printed, which refers to<br>authorization center 1<br>[F4] – printed transactions center 2           |
| 5 | Calling<br>Connecting_                                         | During calling and statement sending the following messages may be displayed on the screen.                                                                                                    |

|                   | Bank            |          |
|-------------------|-----------------|----------|
| POINT TS          |                 |          |
| Biķernieku iela 1 | 1.              |          |
| RIGA              |                 |          |
| TEL. 7552222      |                 |          |
| Date 03/03/2002   | Time 10:10:12   |          |
|                   | STATEMENT       |          |
|                   | CARD'S TYPE     |          |
| VISA              |                 |          |
|                   | QUANTITY        | AMOUNT   |
| Pirkums           | 1               | 0.30     |
| TOTAL             | 1               | 0.30     |
| Maestro           |                 |          |
|                   | QUANTITY        | AMOUNT   |
| Purchase          | 1               | 50.00    |
| Total             | 1               | 50.00    |
|                   | ALL CARDS       |          |
|                   | OUANTITY        | AMOUNT   |
| LVL               | ~ 2             | 60.00    |
|                   |                 |          |
| STA               | ATEMENT SENT    |          |
| Term.:POINT0      | 04 Reciept:0012 | File:001 |

If, for any reason, statement was not printed successfully – i.e., check don't going out, paper jams, etc., it is possible to make a last receipt copy, including also statement copy (see page 21)

### 11. Voiding

Voiding of purchase may be processed only if voiding transaction is still located at the terminal's memory and not sent to card's processing center. Transaction voiding is available only if match all of the card, reciept number and amount. Procedure of performing the operation:

| 1 | READY FOR TRANSACTION<br>Pull card | Press a key [Voiding] . Key is located at the top row of keyboard. |
|---|------------------------------------|--------------------------------------------------------------------|
| 2 | Enter merchant's password          | Enter merchant's keyword and press key [⊣].                        |

| 3 | Number | ٥f | magiant 2 16 |  |
|---|--------|----|--------------|--|
| 5 | Numper | ΟL | reciept: 46  |  |

Last receipt number appears on the screen, if you want to void it, press [,]. To void other transaction, press corresponding receipt number (pour digits) or press [X] to decline and return to terminal's main screen. Enter merchant's keyword and press  $[\downarrow]$ .

| 4 | Voiding the purchase    |
|---|-------------------------|
|   | Enter amount<br>Ls 0.00 |
| 5 | Calling                 |
|   | connecting_             |

Terminal is calling to authorisation center. During calling different messages may be displayed on the screen The reciept for voided transaction is printed.

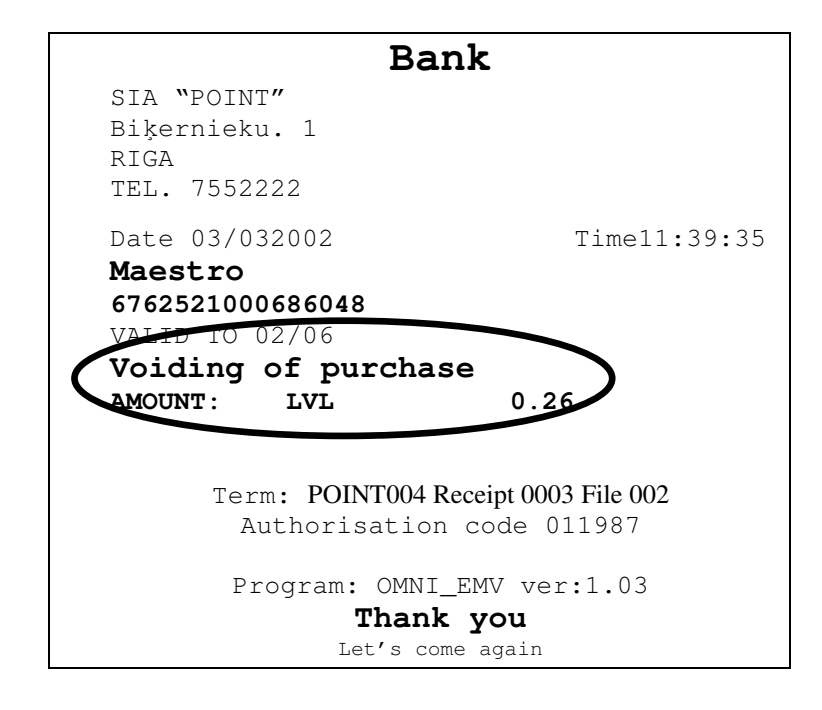

#### 12. Other statements

Before the sending of daily statement it is possible to print two types of statements: Reciept's statement and Journal statement.

Reciept's statement contains all transactions occured during a day in chronological order. Journal statement contains all transactions occured during a day, grouped by card's type Procedure of performing the operation:

| 1 | READY FOR TRANSACTION<br>Pull card                  | Press a key [Statements] . Key is located at the top row of keyboard.<br>Enter merchant's keyword and press key [].                                                                                                    |  |
|---|-----------------------------------------------------|----------------------------------------------------------------------------------------------------|--|
| 2 | Enter merchant's password                           |                                                                                                    |  |
| 3 | Statements<br>Send F2<br>Reciept's F3<br>Journal F4 | Lights up and appears until meny key is pressed.<br>[F2] – daily statement sending and printing<br>[F3] – printing all transactions by cards occured during a<br>day<br>[F4] – printing daily statement<br>In this section described pressing a key [F3] and [F4] |  |

If the statement type [F4] 'Journal' selected, after pressing a key [F4] is printed statement by card's type:

|                                                                  | Bank                                       |                 |
|------------------------------------------------------------------|--------------------------------------------|-----------------|
| POINT TS<br>Biķernieku 1<br>RIGA<br>TEL. 7552222<br>Date 03/03/2 | 1.<br>2<br>2002 Time 1<br><b>Statement</b> | 5:02:32         |
|                                                                  | CARD'S TYP                                 | <br>E<br>       |
| VISA                                                             |                                            |                 |
| Purchase                                                         | 1                                          | 10.00           |
| total<br>MAESTRO                                                 | 1                                          | 10.00           |
| Purchase                                                         | 1                                          | 50.00           |
| Total                                                            | 1                                          | 50.00           |
| ALL CARDS                                                        | QUANTITY<br>2                              | AMOUNI<br>60.00 |

If the type of statement [F3] 'Reciept's statement'was selected, the following statement will be printed:

| В                                                                            | ank           |       |
|------------------------------------------------------------------------------|---------------|-------|
| POINT TS<br>Biķernieku 1.<br>RIGA<br>TEL. 7552222<br>03/03/2002 Time 12:38:1 | 13            |       |
| Sta                                                                          | tement        |       |
| PROCESSED                                                                    | TRANSACTIO    | ONS   |
| 7084120100006972<br>Purchase Ls:                                             | 0026<br>15:47 | 58.00 |
| 7084120100006972<br>Voiding of<br>transaction Ls:                            | 0027<br>15:52 | 58.00 |
| 7084120100007004                                                             | 0028          |       |
| Purchase Ls:                                                                 | 16:33         | 50.00 |
|                                                                              |               |       |
|                                                                              |               |       |

5.

READY FOR TRANSACTIONPull card After printing of statement on the terminal's screen will be displayed date and time – terminal is ready for next operation.

### 13. Last reciept's copy

After every transaction is possible to print a copy of reciept. Reciept's copy differs from original only with a word **'COPY'** followed by the name of transaction.

1 READY FOR TRANSACTION
 Pull card
2 Reciept's copy
 Last reciept F2
 Reciept's copy F3

3 Number of reciept? 12

Press a key [Reciept's copy], key is located at the top row of keyboard.

Press **F2**, to print a copy of last receipt. Terminal will print a copy of last reciept (unsuccessful too!) or a copy of statement. Operations described at step 3 will not performed..

Press **F3**, to print a copy for previously performed operation, as described at step 3.

Terminal displays number of last reciept on the screen. If another reciept's copy is required, then with yellow key clear the number, displayed on the screen, and enter required one.

#### ATTENTION!!!

It is possible to obtain a copies only for transactions, performed after statement sending. <u>After sending the</u> <u>statement all transactions are deleted from terminal's</u> <u>memory</u>.

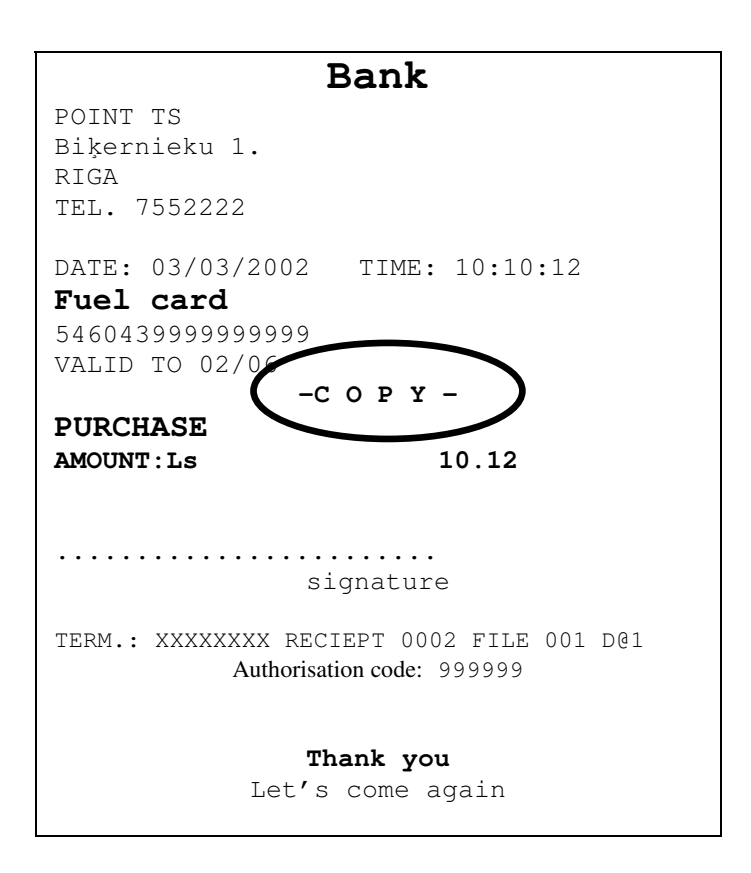

3

READY FOR TRANSACTION Pull card

After printing of reciept on the terminal's screen will be displayed date and time – terminal is ready for next operation.

## 14. Error messages

Messages on terminal may be divided into two groups depending on output type: screen and printing.

#### 14.1. Screen messages

Screen messages are the following:

| Operation disabled                                      | Message appears when current function is disabiled on this terminal.                                                                                                    |  |  |
|---------------------------------------------------------|----------------------------------------------------------------------------------------------------|--|--|
| INVALID CARD                                            | Message appears after pulling card through terminal reader, or after validity term entering on terminal keyboard, when the card's validity term ir over.                                                                                                    |  |  |
| Card do not served                                      | Message appears after pulling card through terminal reader, when terminal is unable to serve this type of card.                                                                                                    |  |  |
| NO ANSWER<br>BUSY                                       | Messages appears, when calling problems exists.                                                                                                    |  |  |
| TIME LIMIT                                              | Call for technical specialist.                                                                                                    |  |  |
| CALLING<br>CONNECTING<br>SENDING DATA<br>RECEIVING DATA | Messages appears during modem's making a connection.                                                                                                    |  |  |
| NOT CORRECT                                             | Message appears, when endered data (i.e., password, or last 4 digits) are not correct, or number printed on card do not match with card number written on magnetic stroke.                                                                                     |  |  |
| TRANSACTION<br>NOT FOUND                                | Message appears on attempt to void transaction, if<br>any of entered transaction data (transaction serial<br>number, card number or amount) does not match data of these transactions, stored onto<br>terminal's memory, or the transaction is already voided. |  |  |
| No paper                                                | Message appears, when there is no paper in the terminal. Insert paper.                                                                                                    |  |  |
| Card reading error.                                     | Message appears after pulling card through terminal reader, when terminal is unable to read information from magnetic stroke. Try again.                                                                                                    |  |  |

#### 14.2. Messages on reciept

In case of unsuccessful communication terminal may print respective messages:

| No answer                  | It means, that the centre do not sent answer to card authorisation. <b>Repeat operation again!</b>                       |  |  |  |
|----------------------------|----------------------------------------------------------------------------------------------------|--|--|--|
| Carrier signal interrupted | It means, that communication problems appears during authorisation session. <b>Repeat operation again!</b>               |  |  |  |
| No COM                     | It means, that the authorisation center do not answer on address of authorisation center. <b>Call Processing center!</b> |  |  |  |
| REJECTED                   | Authorisation declined. Try again or follow to corresponding explanation on this or next chapter.                        |  |  |  |
| Incorrect data received    | Problems with data exchange session, try again, if this persists, call                                                   |  |  |  |
| Wrong answer received      | the card service center.                                                                                                 |  |  |  |
| Answer not received        |                                                                                                    |  |  |  |
| CR answer only             |                                                                                                    |  |  |  |
| No answer                  |                                                                                                    |  |  |  |
| NAK 3 times                |                                                                                                    |  |  |  |
| Cannot open modem          |                                                                                                    |  |  |  |
| Cannot initialise modem    |                                                                                                    |  |  |  |
| Modem's time limit         |                                                                                                    |  |  |  |
| No answer                  |                                                                                                    |  |  |  |
| Busy                       |                                                                                                    |  |  |  |

| Code | Reason of authorisation rejection         |  |  |
|------|-------------------------------------------|--|--|
| 01   | Decline, call card issuer (Hansabanka)    |  |  |
| 02   | Decline, call card issuer (Hansabanka)    |  |  |
| 04   | Take away the card                        |  |  |
| 05   | Decline, pin locked or card, if magnetic  |  |  |
| 15   | Unable to address request, system error   |  |  |
| 41   | Take away, lost card                      |  |  |
| 43   | Take away, stolen card                    |  |  |
| 51   | Decline, no enough money                  |  |  |
| 58   | No contract, or disconnected              |  |  |
| 61   | Decline, transaction limit exceeded       |  |  |
| 9x   | Unable to process operation, system error |  |  |

## 14.3. Rejections of unsuccessful card authorisation

| Code | Reason of authorisation rejection                                       |  |  |  |
|------|-------------------------------------------------------------------------|--|--|--|
| 100  | ✓ Decline, PIN locked, 3x uncorrectly entered                           |  |  |  |
|      | $\checkmark$ In case of foreign American Express card and amount        |  |  |  |
|      | greater than 50 Ls, must call to First Data Latvia to                   |  |  |  |
|      | receive authorisation code for offline transaction. To                  |  |  |  |
|      | obtain dynamic password, call to Point.                                 |  |  |  |
|      | $\checkmark$ Card is new and must be activated on ATM                   |  |  |  |
| 105  | Declined, call issuer bank                                              |  |  |  |
| 106  | PIN code locked. 3 x incorrectly entered.                               |  |  |  |
| 107  | $\checkmark$ Decline, call card issuer.                                 |  |  |  |
|      | $\checkmark$ For some cards at first authorisation or, if the strongest |  |  |  |
|      | check is required, transaction is confirmed only after oral             |  |  |  |
|      | authorisation, which may be performed by call to First                  |  |  |  |
|      | Data Latvia. When call, you must spell merchant's ID                    |  |  |  |
|      | trom receipt, after this enter authorisation code on                    |  |  |  |
|      | terminal (on terminal appears invitation to enter code)                 |  |  |  |
| 108  | Decline, call card issuer. Same as 107.                                 |  |  |  |
| 116  | Decline, no enough funds                                                |  |  |  |
| 119  | Not allowed transaction for this card                                   |  |  |  |
| 120  | No contract concluded about serving of these cards                      |  |  |  |
| 121  | Decline, transaction limit exceeded                                     |  |  |  |
| 124  | No contract about accepting this card                                   |  |  |  |
| 125  | Card's validity term expired                                            |  |  |  |
| 200  | Take away the card                                                      |  |  |  |
| 208  | Take away, lost card                                                    |  |  |  |
| 209  | Take away, stolen card                                                  |  |  |  |
| 2xx  | Take away the card                                                      |  |  |  |
| 908  | Unable to address request, system error                                 |  |  |  |
| 9xx  | Unable to process operation, system error                               |  |  |  |

# \_\_\_\_: Merchant's password

### 15. Reloading the paper of terminal

Terminal is using **special thermal paper** only.

When red stripes appears on reciept, this means that the paper remains for few reciepts only. Therefore a new paper roll must be ready beforehand, to change the used one.

How to insert a new roll:

- 1. Terminal must be switched on.
- 2. Open the cover over a paper roll by pressing down the button at the right side of terminal.
- 3. Remove old paper roll.
- 4. Take a new paper roll and insert it according to paper's insertion scheme, which figured on the terminal's cover.
- 5. Close the cover, which hides paper roll.

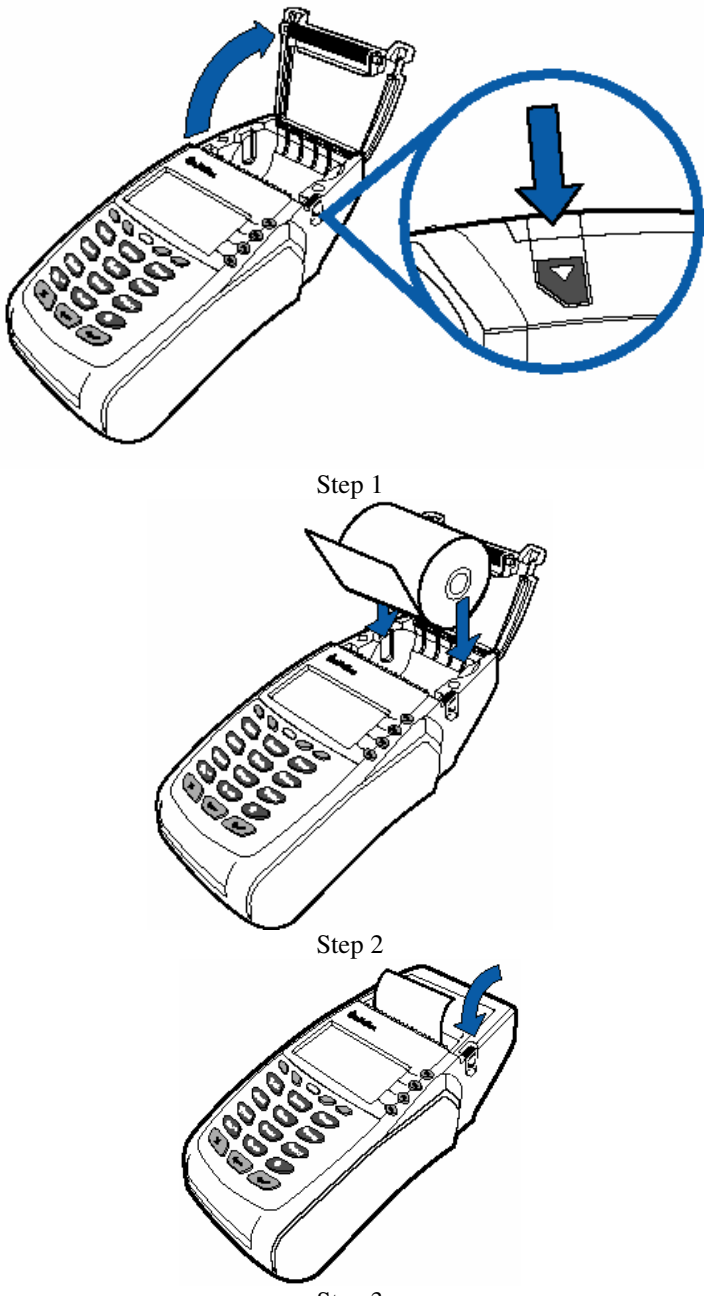

Step 3

## Card's safety features

| Fe<br>atu<br>re | VISA                                                                                                    | VISA Smooth                                                                                                    | MasterCard                                                                                                    | VISA<br>Electron                                                                                                    | Maestro                                                                                                    |
|-----------------|----------------------------------------------------------------------------------------------------|----------------------------------------------------------------------------------------------------|----------------------------------------------------------------------------------------------------|----------------------------------------------------------------------------------------------------|----------------------------------------------------------------------------------------------------|
| 1.              | Are the first four card's<br>number digits (printed into<br>card's plastic) conforming to<br>embossed (with relief) card's<br>number?                                                                                                    | Are the first four card's<br>number digits (printed<br>into card's plastic)<br>conforming to card's<br>number?                                                                                                    | Are the first four<br>card's number digits<br>(printed into card's<br>plastic) conforming to<br>embossed card's<br>number?                                                                                                    | Are the first four<br>card's number digits<br>(printed into card's<br>plastic) conforming to<br>embossed card's<br>number?                                                                                                    | Are the first four<br>card's number<br>digits (printed into<br>card's plastic)<br>conforming to<br>embossed card's<br>number? |
| 2.              | Are the card's number<br>conforms to the same card's<br>number, printed on purchase<br>receipt?                                                                                                    | Are the card's number<br>conforms to the same<br>card's number, printed<br>on purchase receipt?                                                                                                    | Are the card's<br>number conforms to<br>the same card's<br>number, printed on<br>purchase receipt?                                                                                                    | Are the card's<br>number conforms to<br>the same card's<br>number, printed on<br>purchase receipt?                                                                                                    | Are the card's<br>number conforms<br>to the same card's<br>number, printed<br>on purchase<br>receipt?                         |
| 3.              | Are the card's number,<br>user's name and surname,<br>validity term is embossed?                                                                                                    | Are the card's number,<br>user's name and<br>surname, validity term<br>are indent printed, <b>no</b><br><b>embossed</b> ?                                                                                                    | Are the card's<br>number, user's name<br>and surname, validity<br>term is embossed?                                                                                                    | Are the card's<br>number, user's name<br>and surname, validity<br>term are indent<br>printed, <b>no</b><br><b>embossed</b> ?                                                                                                    |                                                                                                    |
| 4.              | Are there introduced inclined<br>(relief) safety symbol V?                                                                                                    | Are the inscription<br>"Electronic use only" is<br>introduced into material<br>of card?                                                                                                    | Are there introduced<br>inclined (relief) safety<br>symbol MC?                                                                                                    | Are the inscription<br>"Electronic use only"<br>is introduced into<br>material of card?                                                                                                    |                                                                                                    |
| 5.              | Are the <b>hologram</b> -<br>Flying pigeon picture ir<br><b>three-dimensional</b> and it<br>changes colour, while turning<br>card in different angle<br>against light?<br>Are the last four digits of cart<br>printed on hologram?                                                                                                    | Are the <b>hologram</b> -<br>Flying pigeon picture ir<br><b>three-dimensional</b> and<br>it changes colour, while<br>turning card in different<br>angle against light?<br>Are the last four digits<br>of cart printed on<br>hologram?                                                                                                    | Are at hologram is<br>pictured two<br>hemispheres of Earth<br>and it is three-<br>dimensional? Are the<br>last four digits of cart<br>printed on hologram?                                                                                                    |                                                                                                    |                                                                                                    |
| 6.              | Are around VISA logo is<br>micro printing text, which<br>include the first 4 digits of<br>card's number? Are the<br>picture is fine?                                                                                                    | Are around VISA logo<br>is micro printing text,<br>which include the first 4<br>digits of card's number?<br>Are the picture is fine?                                                                                                    | Must be pictured <b>6</b><br>pair coverage lines at<br>MasterCard                                                                                                    | Are around VISA<br>Electron logo is micro<br>printing text and<br>picture is fine?                                                                                                    | Must be pictured <b>6</b><br>pair coverage<br>lines at logo                                                                   |
| 7.              | Is client's signature on other<br>card's side (signature must<br>be compared with signature<br>on receipt)? Is inclined<br>inscription on signature field:<br>•VISA• (blue and golden<br>colours, image <u>must not be</u><br><u>foggy</u> )? Is the card's number<br>and three-digit code CVV2<br><u>imprinted</u> on signature field? | Is client's signature on<br>other card's side<br>(signature must be<br>compared with<br>signature on receipt)?<br>Is inclined inscription<br>on signature field:<br>•VISA• (blue and<br>golden colours, image<br><u>must not be foggy</u> )? Is<br>the card's number and<br>three-digit code CVV2<br><u>imprinted</u> on signature<br>field? | Is client's signature<br>on other card's side<br>(signature must be<br>compared with<br>signature on receipt)?<br>Is inclined inscription<br>on signature field:<br>MasterCard (three<br>colours, image <u>must</u><br><u>not be foggy</u> )? Is the<br>card's number and<br>three-digit code<br>CVC2 <u>imprinted</u> on<br>signature field? | Is client's signature<br>on other card's side<br>(signature must be<br>compared with<br>signature on receipt)?<br>Is inclined inscription<br>on signature field:<br>Electron (three<br>colours, image <u>must</u><br><u>not be foggy</u> )? | Is client's<br>signature on other<br>card's side<br>(signature must<br>be compared with<br>signature on<br>receipt)?          |
| 8.              | When viewing card on UV<br>light, is the flying pigeon<br>image visible at card's<br>middle part?                                                                                                    | When viewing card on<br>UV light, is the flying<br>pigeon image visible at<br>card's middle part?                                                                                                    | When viewing card<br>on UV light, are the<br>symbols "M" and "C"<br>visible?                                                                                                    |                                                                                                    |                                                                                                    |

# Authorisation "Code 10"

Authorisation "Code 10" must be used since September 1, 2002, if amount of transaction exceeds Ls 150, as well as in case of any suspicions, by calling to 24 hours numbers of Authorisation centre: **7444543 or 7444544**. Authorisation "Code 10" is a security measure, which helps you to verify authentity of card. Salesperson calling to bank's authorisation phone numbers and asking: "Please, authorisation – Code 10". Questions asked by bank's employee must be answered with Yes and No.

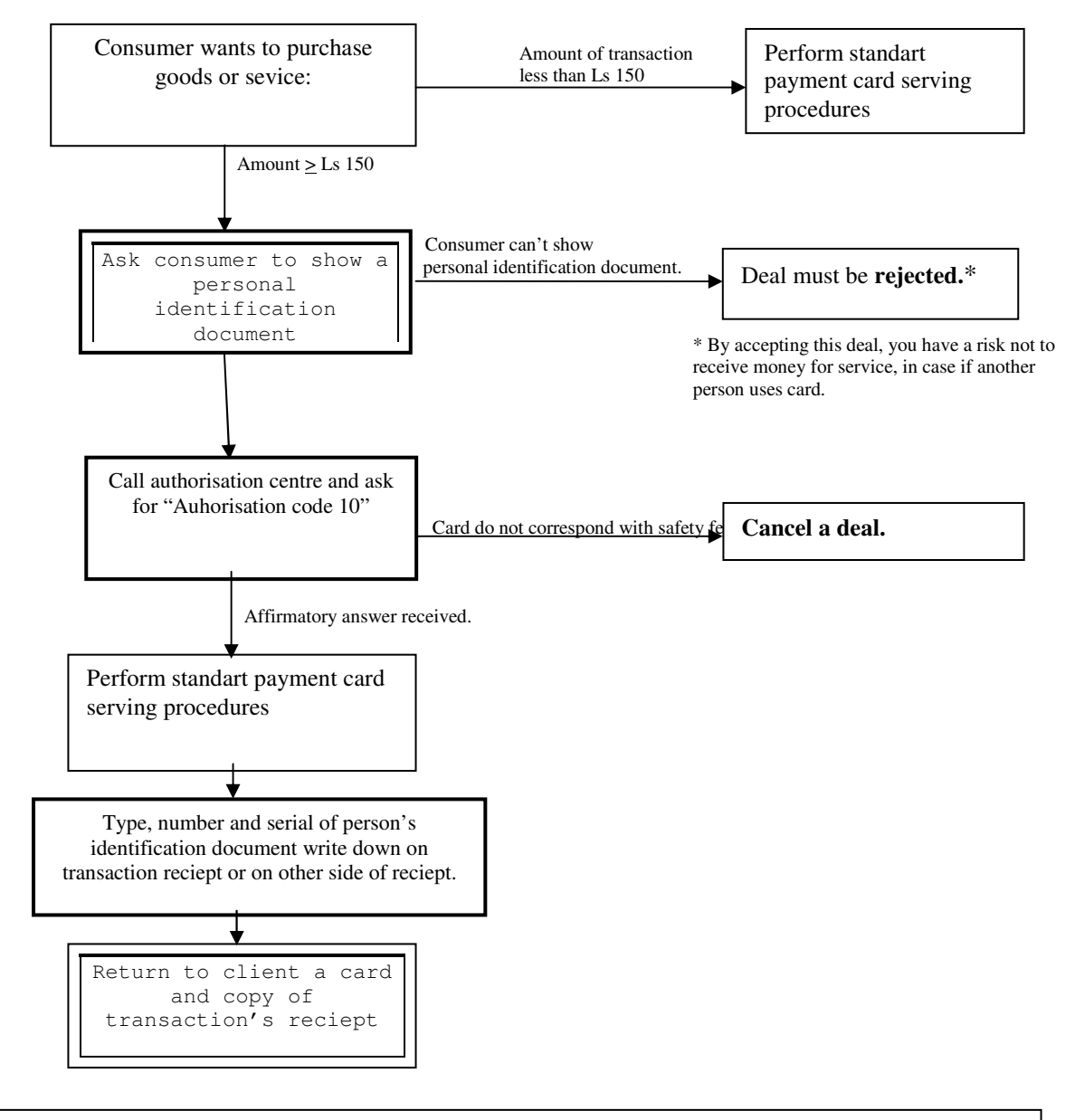

If you have suspicions about transaction, card or behaviour of card's user, please call 24 h Authorisaton center phone numbers:

#### 7444543 or 7444544